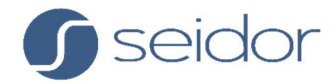

# Guía sobre el **Importador de ILIAS** en la plataforma Platea para la **Universidad de Jaén**

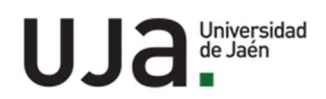

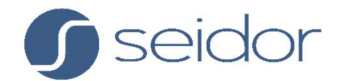

# Índice de contenido

| Introducción |   |
|--------------|---|
| Paso 1       |   |
| Paso 2       | 5 |
| Paso 3       | 7 |
| Ejemplos     |   |
| Revisión     |   |

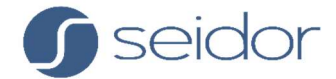

### Introducción

Antes de acceder al importador de la plataforma Platea, debemos tener a mano el archivo .ZIP que hemos generado en ILIAS con el material que queremos migrar.

Para importar material desde ILIAS, tenemos que acceder a Platea y dirigirnos al curso/asignatura del que somos docentes.

Desde el engranaje de administración del curso clicamos en Importar desde ILIAS:

|                                  |                                       | ● ↓ ♀ <b>○ · ?</b>                                                           |
|----------------------------------|---------------------------------------|------------------------------------------------------------------------------|
| i≡ Secciones del curso <         |                                       |                                                                              |
| & Participantes                  | Curso de prueba Importación           | ILIAS 💿                                                                      |
| 🖗 Insignias                      | Área personal Mis cursos prueba_ilias | <ul> <li>Editar ajustes</li> <li>Finalización del curso</li> </ul>           |
| Sertificados                     |                                       | ▼ Filtros                                                                    |
| ☆ Competencias                   |                                       | <ul> <li>Configuración Calificaciones</li> <li>Copia de seguridad</li> </ul> |
| 間 Calificaciones                 | 🚳 Avisos                              | ⑦ Restaurar                                                                  |
| Area personal                    |                                       | Importar     Importar      Importar                                          |
| 🞧 Inicio del sitio               | Tema 1                                | A Reiniciar                                                                  |
| Calendario 🗸                     |                                       | <ul> <li>Papelera de reciclaje</li> <li>Más</li> </ul>                       |
| Configuraciones de accesibilidad | Tema 2                                |                                                                              |

A continuación, veremos paso a paso el proceso de importación.

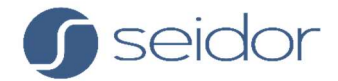

#### Paso 1

Cargamos el archivo .ZIP con el material a importar.

Es importante tener en cuenta que el tamaño máximo del archivo de carga es de 500 MB. Por tanto, si tuviéramos un curso más pesado, lo tendríamos que cargar por fragmentos.

| Paso 1: Suba un f                                     | ichero ZIP                                                                                                    |
|-------------------------------------------------------|----------------------------------------------------------------------------------------------------|
| Fichero ZIP exportado ①<br>desde ILIAS                | Seleccione un archivo Tamaño máximo para archivos nuevos: 500MB  Puede arrastrar y soltar archivos aquí para añadirlos  Tipos de archivo aceptados: Archivo (ZIP) .zip  Subir |
| En este formulario hay campos obligatorios $igodot$ . |                                                                                                    |

Después de seleccionar el archivo o arrastrarlo directamente al área de carga, lo veremos de la siguiente manera:

| Seleccione un archivo   | Tamaño máximo para archivos nuevos: 500MB |
|-------------------------|-------------------------------------------|
| 1627379356_1946_crs_162 | 28923.zip                                 |

Clicamos en Subir para que la plataforma previsualice los materiales a importar.

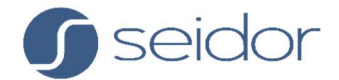

#### Paso 2

Seleccionamos los materiales que queremos migrar. Nótese que se pueden seleccionar todos de una vez o uno por uno.

|            | Paso 2    | : Seleccione el contenido a                               | a importar              |
|------------|-----------|-----------------------------------------------------------|-------------------------|
|            | Seleccio  | nar todos                                                 |                         |
|            | Importar  | Título                                                    | Resumen                 |
| $\searrow$ | Test      |                                                           |                         |
|            |           | Test F1 SIN participantes                                 | Número de preguntas: 10 |
|            |           | 🗩 Test F1 CON participantes                               | Número de preguntas: 10 |
|            | LearningM | odule                                                     |                         |
|            |           | Curso Básico Docencia Virtual (Módulo aprendizaje simple) | Número de páginas: 33   |
|            |           | Módulo de aprendizaje con vídeos y<br>formato             | Número de páginas: 14   |

Existen dos particularidades en la selección de materiales, la Wiki y el Blog. En ambos casos existe un doble botón de selección.

El botón de selección general solo crearía la actividad con el nombre. Pero si seleccionamos el botón **Migrar contenido**, añadiremos el contenido de la actividad a modo de página y sin información de autoría.

| Wiki Composite Materials - Copiar Migrar contenido          | Número de páginas: 16 |
|-------------------------------------------------------------|-----------------------|
| El↓Wiki materiales cerámicos - Copiar<br>✓ Migrar contenido | Número de páginas: 11 |

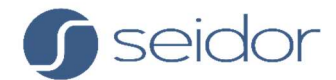

| Blog |                       |                       |
|------|-----------------------|-----------------------|
|      | Blog ejemplo Taller 4 | Número de entradas: 3 |
|      | ✓ Migrar contenido    |                       |

Después de seleccionar las actividades y recursos a importar, veremos la opción de migrar las **Carpetas de aplicaciones**. Esto se refiere a "replicar" la estructura que viene de ILIAS, no en carpetas reales, sino en jerarquía dentro de la sección de destino (lo veremos en un ejemplo, más adelante).

| Carpeta de aplicaciones<br>Migrar 10 carpetas. (Únicamente se migrarán las que contengan alguna actividad.) |
|----------------------------------------------------------------------------------------------------|
| Escoja la sección de destino:<br>Sección 1 🗧                                                                |
| Cancelar Siguiente                                                                                          |

Podemos escoger la sección/tema/módulo de destino dentro del curso, aunque después lo podemos mover dentro del curso/asignatura a voluntad, igual que una actividad o recurso generado directamente.

Clicamos en Siguiente.

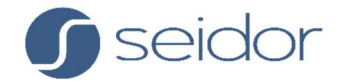

#### Paso 3

Antes de proceder a la importación definitiva, podemos ver un resumen de lo que vamos a migrar.

| Paso 3   | 3: Resumen                                                |                         |  |
|----------|-----------------------------------------------------------|-------------------------|--|
| Importar | Título                                                    | Resumen                 |  |
| Test     |                                                           |                         |  |
| ~        | 🔆 Test FI SIN participantes                               | Número de preguntas: 10 |  |
| ×        | 🔆 Test FI CON participantes                               | Número de preguntas: 10 |  |
| Learning | LearningModule                                            |                         |  |
| *        | Curso Básico Docencia Virtual (Módulo aprendizaje simple) | Número de páginas: 33   |  |
| ¥        | 🗖 Mádula da apropilizaia con vídeos v                     | Número de nácinas: 14   |  |

Finalmente ejecutamos la importación:

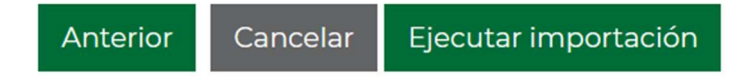

El proceso puede tardar unos minutos. Iremos viendo el progreso en la barra, así como el porcentaje de la importación:

| l minutos 39 segundos -<br>40.9%                              |
|---------------------------------------------------------------|
| Cuestionario                                                  |
| ✤ Test FI SIN participantes                                   |
| Libro                                                         |
| 🗧 Curso Básico Docencia Virtual (Módulo aprendizaje simple) ✔ |
| Tarea                                                         |
| 🛃 Actividades a hacer durante el curso - Copiar 🗸             |
| Banco de preguntas                                            |

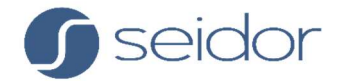

Cuando haya acabado el proceso de importación podemos comprobar las "Carpetas" que se han migrado. Recordemos que no son carpetas al uso, son "etiquetas" que permiten visualizar de forma jerárquica los contenidos migrados según la organización previa en ILIAS.

| Carpeta                    |
|----------------------------|
| Tests 🗸                    |
| 🛅 Módulos de Aprendizaje ✔ |
| Foros 🗸                    |
| 🛅 Encuestas 🗸              |
| 🛅 Glosarios 🖌              |
| 🛅 Wikis 🗸                  |
| 🚞 Recursos web ✔           |
| BLOG 🗸                     |
| Continuar                  |

Finalmente clicamos en **Continuar**.

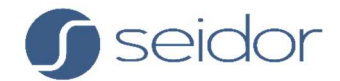

## Ejemplos

A continuación, podemos ver como se han importado los materiales del archivo .ZIP en el curso que estaba vacío.

Además del título de la sección *Tema 1*, vemos que las etiquetas de las carpetas de origen recogen las actividades relacionadas. Podemos identificar estas actividades, porque aparecen movidas a la derecha, con respecto a aquellas actividades que no formaban parte de ninguna carpeta concreta, y que también se han importado.

|                                    | ⊕ 4 ⊖ <u>∩</u> - ?                                        |
|------------------------------------|-----------------------------------------------------------|
| i≡ Secciones del curso <           |                                                           |
| A Participantes                    | Curso de prueba Importación ILIAS 🛛 🐵 📃                   |
| 😞 Insignias                        | Area personal Mis cursos prueba_ilias Activar edición     |
| Sertificados                       |                                                           |
| ☆ Competencias                     |                                                           |
| Calificaciones                     | Avisos                                                    |
| 🔿 Area personal                    |                                                           |
| nicio del sitio                    | Tema 1                                                    |
| 🖽 Calendario                       | Actividades a hacer durante el curso - Copiar             |
| Archivos privados                  |                                                           |
| 🗋 Banco de contenido               | 🕑 Datos personales y perfil                               |
|                                    | 🕑 Crear una Carpeta                                       |
|                                    | Entrega de Ejercicios                                     |
|                                    | Crear un Banco de preguntas y un test                     |
|                                    | O Crear una votación                                      |
|                                    | Oias de vacaciones este verano - Copiar                   |
|                                    | B Horariol® GRADO EN QUÍMICA_2_cuatrimestre_2pdf          |
|                                    | Tests                                                     |
|                                    | Test F1 SIN participantes                                 |
|                                    | Módulos de Aprendizaje                                    |
|                                    | Curso Básico Docencia Virtual (Módulo aprendizaje simple) |
| O Configuraciones de accesibilidad | Foros                                                     |

Las actividades Wiki y Blog, se importan con un formato diferente a cómo quedarían cuando se generan directamente en Platea.

Podemos ver todo el contenido de las actividades, pero en un formato estático tipo página y sin información de autoría. En la primera página veremos un Índice con la relación de contenido y sus enlaces:

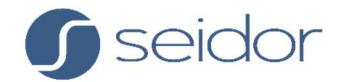

| Nik | i materiales cerámicos - Copiar                                                                                                    |
|-----|----------------------------------------------------------------------------------------------------|
|     | Índice                                                                                                    |
|     | <ul> <li>¿De qué dependen las propiedades de los materiales cerámicos?</li> <li>Aplicaciones de materiales cerámicos</li> <li>Características de la industria cerámica</li> <li>Cerámicas avanzadas</li> <li>Cerámicos Cristalinos. Estructura</li> <li>Conformado de cerámicos cristalinos</li> <li>Introducción</li> <li>Materiales cerámicos no cristalinos (vidrios)</li> <li>Principal</li> <li>Propiedades mecánicas de cerámicos</li> <li>Tipos de materiales cerámicos</li> </ul> |

Clicando en cada uno de los enlaces, accederemos al contenido de cada página:

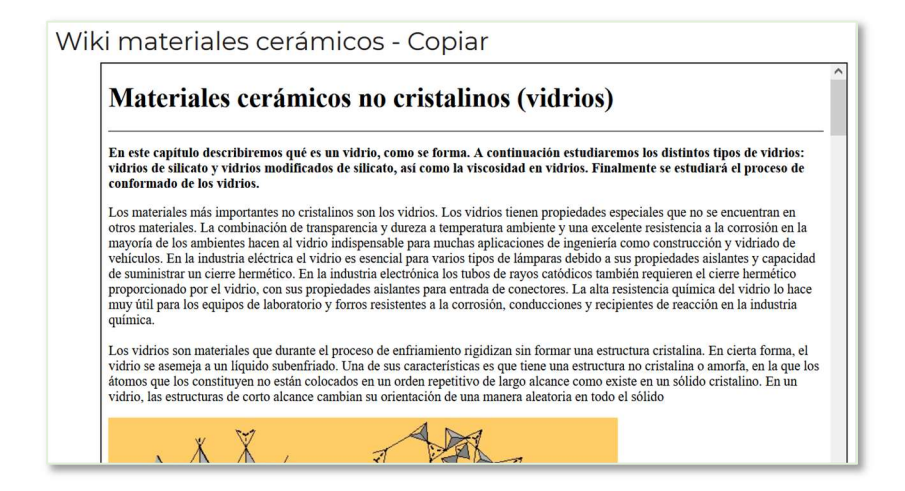

La importación del Blog resulta igual que la Wiki:

| Blog ejemplo Taller 4 |                                                         | Blog ejemplo Taller 4 |                                                                                        |  |
|-----------------------|---------------------------------------------------------|-----------------------|----------------------------------------------------------------------------------------|--|
|                       | Índice                                                  |                       | Aceros                                                                                 |  |
|                       | Presentación del Blog     Objetivos del blog     Aceros |                       | Aleaciones férreas (material metálico) que contienen hasta el 2% en C.<br><u>Atrás</u> |  |

En cuanto a los **Foros**, se migra el contenido con todas sus entradas y réplicas (si las hubiera), pero NO se conservan los nombres de los autores de dichas interacciones. Siempre se importa la actividad del Foro con un único autor, que es el o la docente que ha realizado la importación. Sí se conservan las fechas.

Nótese que, además, no existe la opción de añadir nuevas entradas a foro, ya que se considera una actividad cerrada.

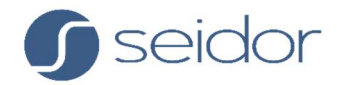

| Foro de bienvenida y presentaciones - Copiar<br>Usa este foro para presentarte y comentar tus experiencias usando videoconferencia en enseñanza-aprendizaje y/o investigación. |                                                                                                    |                           |                            |                 |           |   |  |  |  |  |
|----------------------------------------------------------------------------------------------------|----------------------------------------------------------------------------------------------------|---------------------------|----------------------------|-----------------|-----------|---|--|--|--|--|
| Debate                                                                                                    |                                                                                                    | Comenzado por             | <u>Último mensaje</u><br>↓ | <u>Réplicas</u> | Suscribir |   |  |  |  |  |
| ☆                                                                                                    | ¡Gracias otra vez por las presentaciones, y nos<br>vemos esta tarde por webconferencia! (por<br>Anónimo) | Docente 01<br>25 may 2020 | Docente 01<br>25 may 2020  | 0               |           | ı |  |  |  |  |
| ☆                                                                                                    | <u>Siempre es buen momento para aprender (por<br/>Anónimo)</u>                                           | Docente 01<br>22 may 2020 | Docente 01<br>22 may 2020  | 0               |           | ı |  |  |  |  |
| ☆                                                                                                    | <u>Saludos (por Anónimo)</u>                                                                             | Docente 01<br>22 may 2020 | Docente 01<br>22 may 2020  | 0               |           | ı |  |  |  |  |
| ☆                                                                                                    | Aprendizaje de nuevos métodos de docencia a<br>distancia, tan necesaria en esta época (por               | Docente 01<br>22 may 2020 | Docente 01<br>22 may 2020  | 0               |           | 1 |  |  |  |  |

#### Revisión

Es **MUY IMPORTANTE** que después de cada importación se revisen las actividades que se han cargado, tanto el contenido como su visualización.

Para hacerlo, solo tenemos que **Activar la edición** del curso/asignatura y revisar tanto los ajustes de la actividad como el contenido, por ejemplo, de las preguntas de los Cuestionarios o las Encuestas.

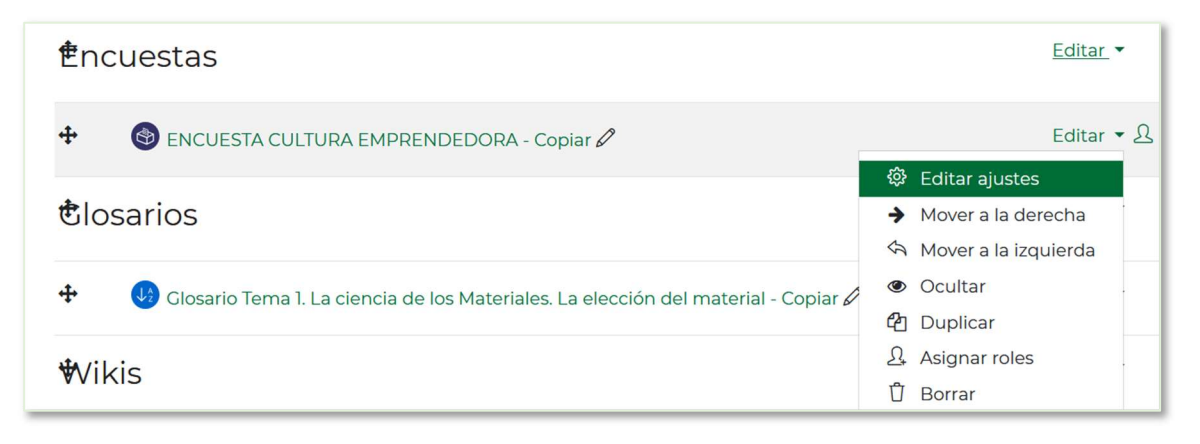